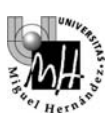

# **TEORÍA DE SISTEMAS**

## PRÁCTICA 7 SISTEMAS. SISTEMAS DISCRETOS Y MUESTREADOS

#### **OBJETIVOS DE LA PRÁCTICA**

 $\cdot$  Estudiar las funciones disponibles en Matlab y Simulink para el modelado y simulación de sistemas discretos y muestreados.

- · Función de Transferencia en z
- · Muestreo y reconstrucción de señales en Simulink.
- · Discretización de sistemas en Matlab.

## **<u>1. INTRODUCCIÓN DE SISTEMAS DISCRETOS EN SIMULINK</u></u>**

Al igual que los sistemas continuos, los sistemas discretos se pueden representar en Simulink mediante su función de transferencia. Para ello, existen dos posibilidades:

1. Utilizar el bloque **'Discrete Transfer Function'** de la categoría **'Discrete'**. Los coeficientes de numerador y denominador se introducen como vectores, al igual que en el caso de los sistemas continuos; y hay que especificar un parámetro adicional: el tiempo de muestreo (*sample time*). Por ejemplo, si queremos introducir la siguiente función de transferencia:

$$G(z) = \frac{(z + 0.5)}{(3z^2 + 1.5z + 2)}$$

... y suponiendo que el periodo de muestreo deseado fuese 0.1 segundos, los parámetros que tendríamos que introducir y el resultado obtenido serían:

| 🖬 Func                                  | tion Block Para                                                             |                                          |                                                                                                    | × |     |                          |
|-----------------------------------------|-----------------------------------------------------------------------------|------------------------------------------|----------------------------------------------------------------------------------------------------|---|-----|--------------------------|
| Discrete                                | e Transfer Fcn                                                              |                                          |                                                                                                    | ^ |     |                          |
| Implem<br>powers<br>The nur<br>either b | ent a z-transfor<br>of z. The order<br>merator coeffici<br>e a scalar a0 or | m trans<br>of the<br>ents mu<br>r a vect | er function. Specify the numerator and denominator coefficients in descending<br>lenominator must be greater than or equal to the order of the numerator.<br>st either be a scalar b0 or a vector [b0 b1 b2]. The denominator coefficients must<br>r [a0 a1 a2]. |   |     |                          |
| Main                                    | Data Types                                                                  | State                                    | Attributes                                                                                                    |   |     |                          |
| Numerat                                 | tor coefficients:                                                           |                                          | [1 0.5]                                                                                                    |   |     |                          |
| Denominator coefficients:               |                                                                             |                                          | [3 1.5 2]                                                                                                    |   | ] [ |                          |
| Initial states:                         |                                                                             |                                          | 0                                                                                                    | ] |     | z+0.5                    |
| Sample                                  | ample time (-1 for inherited): 0.1                                          |                                          |                                                                                                    |   |     | 3z <sup>2</sup> +1.5z+2  |
| Optir                                   | nize by skipping                                                            | divide                                   | y leading denominator coefficient (a0)                                                                                                    |   |     | Discrete<br>Transfer Fon |
|                                         |                                                                             |                                          | OK Cancel Help Apply                                                                                                    | y |     |                          |

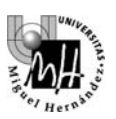

2. Utilizar el bloque **'Discrete Filter'**, también de la categoría **'Discrete'**. Los coeficientes de numerador y denominador se introducen como vectores, al igual que en el caso anterior, pero con la particularidad de que se trabaja en potencias negativas de z. Por ejemplo, la función de transferencia anterior, expresada en potencias negativas de z quedaría:

$$G(z) = \frac{(z+0.5)}{(3z^2+1.5z+2)} \cdot \frac{z^{-2}}{z^{-2}} = \frac{(z^{-1}+0.5z^{-2})}{(3+1.5z^{-1}+2z^{-2})}$$

... y suponiendo el mismo periodo de muestreo de 0.1 segundos, la forma de introducir el bloque sería:

| Function Block Parameters                                                                                                    | : Discrete Filter    |  |  |  |  |  |  |  |  |  |
|----------------------------------------------------------------------------------------------------|----------------------|--|--|--|--|--|--|--|--|--|
| Discrete Filter                                                                                                    |                      |  |  |  |  |  |  |  |  |  |
| Independently filter each channel of the input over time using a discrete IIR filter. Specify the numerator and<br>denominator coefficients in ascending order of powers of 1/z. |                      |  |  |  |  |  |  |  |  |  |
| The numerator coefficients must either be a scalar b0 or a vector [b0 b1 b2 ]. The denominator coefficients must                                                                 |                      |  |  |  |  |  |  |  |  |  |
| either be a scalar a0 or a vecto                                                                                                    | pr [a0 a1 a2].       |  |  |  |  |  |  |  |  |  |
| Main Data Types State                                                                                                    | Attributes           |  |  |  |  |  |  |  |  |  |
| Numerator coefficients:                                                                                                    | [0 1 0.5]            |  |  |  |  |  |  |  |  |  |
| Denominator coefficients:                                                                                                    | [3 1.5 2]            |  |  |  |  |  |  |  |  |  |
| Initial states:                                                                                                    | 0                    |  |  |  |  |  |  |  |  |  |
| Sample time (-1 for inherited):                                                                                                    | 0.1                  |  |  |  |  |  |  |  |  |  |
| Optimize by skipping divide by leading denominator coefficient (a0)                                                                                                    |                      |  |  |  |  |  |  |  |  |  |
|                                                                                                    |                      |  |  |  |  |  |  |  |  |  |
|                                                                                                    |                      |  |  |  |  |  |  |  |  |  |
|                                                                                                    |                      |  |  |  |  |  |  |  |  |  |
|                                                                                                    |                      |  |  |  |  |  |  |  |  |  |
|                                                                                                    |                      |  |  |  |  |  |  |  |  |  |
|                                                                                                    |                      |  |  |  |  |  |  |  |  |  |
|                                                                                                    |                      |  |  |  |  |  |  |  |  |  |
|                                                                                                    |                      |  |  |  |  |  |  |  |  |  |
|                                                                                                    |                      |  |  |  |  |  |  |  |  |  |
|                                                                                                    |                      |  |  |  |  |  |  |  |  |  |
|                                                                                                    | OK Cancel Help Apply |  |  |  |  |  |  |  |  |  |

... y el resultado obtenido:

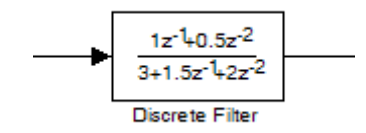

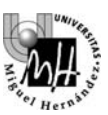

#### EJERCICIO 1: SIMULACIÓN DE UN SISTEMA DISCRETO EN SIMULINK Y PASO DE LOS RESULTADOS A MATLAB

Simularemos el comportamiento de una fundición, cuyo esquema se muestra en la figura siguiente:

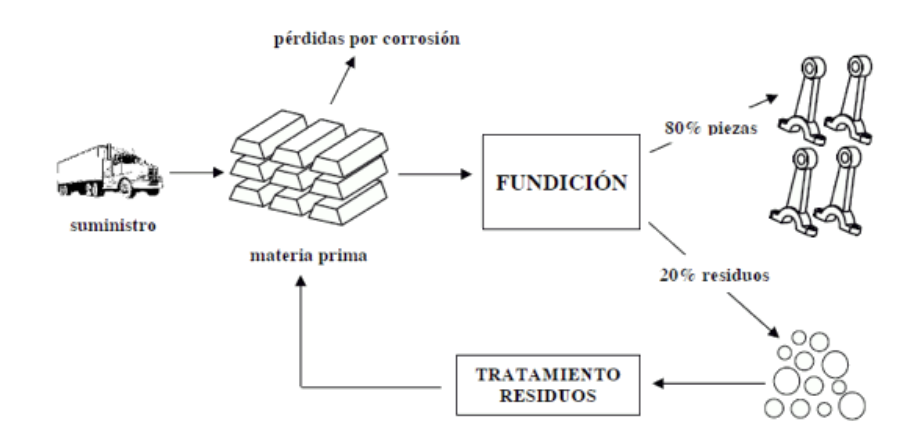

Básicamente, a la fundición llega diariamente un suministro de lingotes de hierro, que se procesa para obtener un 80% de piezas y un 20% de residuos. Estos residuos son tratados, con un tratamiento que dura un día completo, y se convierten de nuevo en lingotes listos para ser procesados. Al mismo tiempo, del stock de materia prima se pierde un cierto porcentaje por corrosión.

Se puede modelar el sistema con dos entradas: el suministro diario de materia prima y las piezas pedidas por los clientes (suponemos que sólo se fabrican las piezas que se han pedido); y una única salida: la cantidad de materia prima en stock. De este modo, buscamos ver cómo evoluciona el stock en función del suministro y de la cantidad de piezas pedidas.

El esquema resultante de Simulink sería el siguiente:

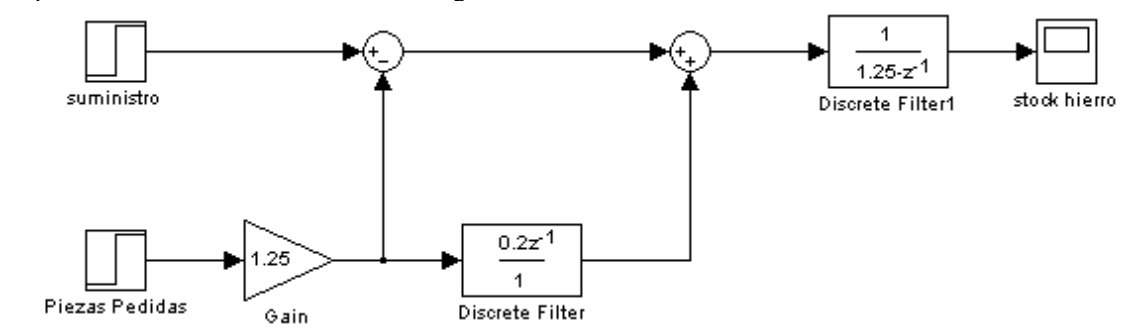

#### Se pide:

1. Introducir el esquema de Simulink mostrado (atención: el tiempo de muestreo debe ser igual para todos los bloques; fijaremos este valor a uno, indicando un periodo de muestreo de un día).

2. Comprobar el efecto de aplicar un escalón de 20 unidades (un aumento de 20 toneladas diarias) a la entrada **'suministro'** mientras la entrada **'piezas pedidas'** se mantiene constante. Para ello haremos los siguientes ajustes:

- el valor del escalón para 'suministro' se fijará adecuadamente
- el valor del escalón para 'piezas pedidas' se fijará en cero.

3. Comprobar el efecto de aplicar un escalón de 50 unidades (50 toneladas diarias) a la entrada 'piezas pedidas'. Para ello, haremos los ajustes contrarios:

- el valor del escalón para 'piezas pedidas' se fijará en el valor adecuado.
- el valor del escalón para 'suministro' se fijará en cero.

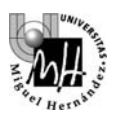

4. En ambos casos, se deberá mostrar el resultado (variación del stock de hierro) en Simulink y luego enviar los resultados a Matlab para representarlos con las funciones **stem** o **stairs** (similar a plot pero para variables discretas). Recomendación: consultar la ayuda de las funciones **stem** y **stairs**.

## Ejemplo:

```
>> stem(stock(:,1), stock(:,2))
>> stairs(stock(:,1), stock(:,2))
```

Como ejemplo, se muestran los resultados que se deberían obtener (sobre Simulink y sobre Matlab) en el apartado 2. Tras simular el sistema durante suficiente tiempo se comprueba como el valor final para el incremento de stock es de aproximadamente 80 toneladas:

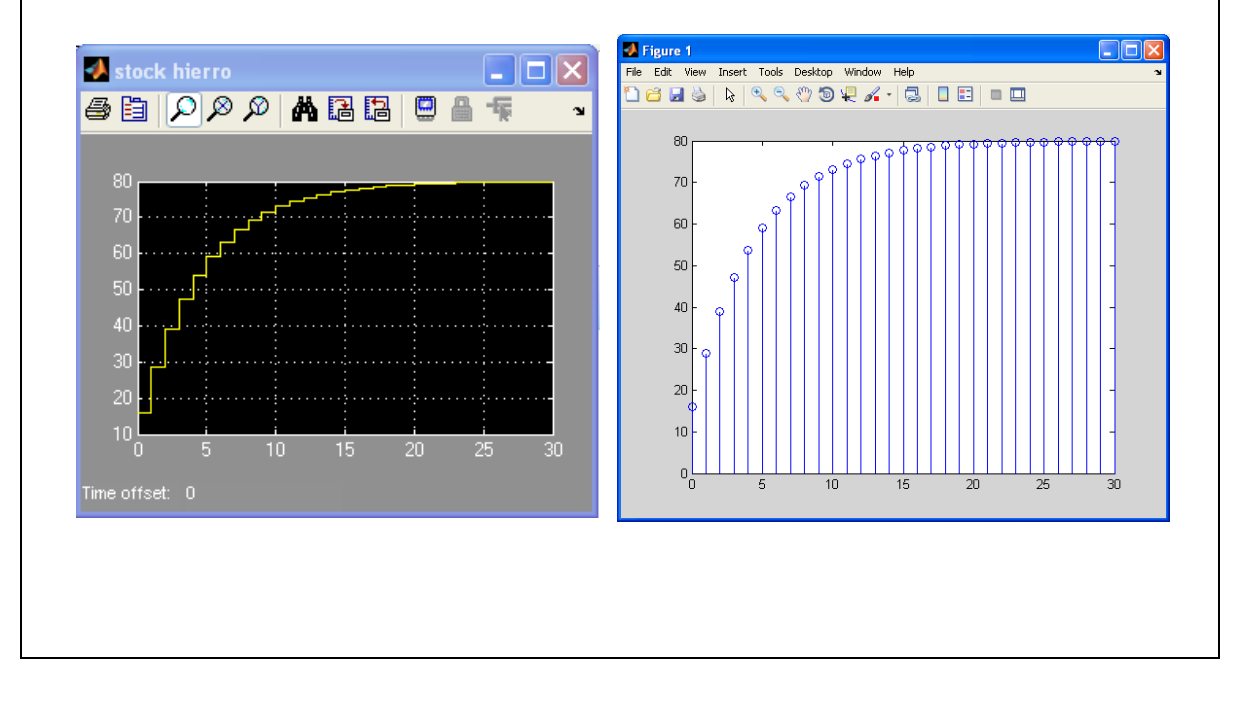

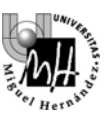

## 2. MUESTREO Y RECONSTRUCCIÓN EN SIMULINK

En sistemas compuestos por elementos **continuos** junto a elementos **discretos** siempre están presentes dos elementos fundamentales:

- muestreador
- bloqueador

El <u>muestreador</u> transforma una señal continua en una secuencia de valores discretos

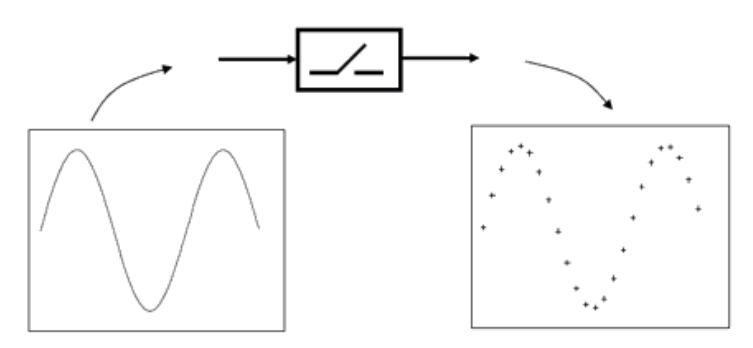

El bloqueador realiza la operación contraria: transforma una secuencia discreta en una señal continua

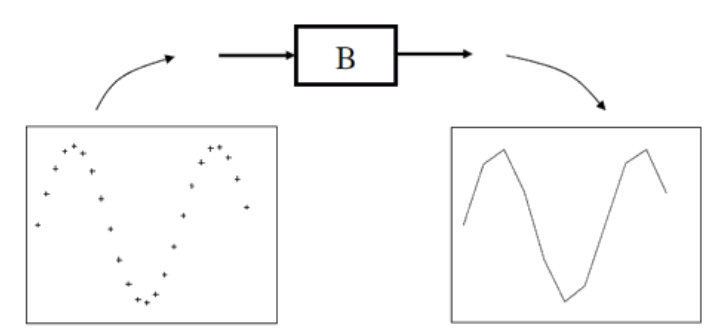

Se puede apreciar cómo la señal reconstruida no coincide completamente con la original

#### Introducción automática de muestreadores y bloqueadores en Simulink

Cuando en un esquema de Simulink se introducen señales continuas como entrada de bloques discretos, el programa considera que existe un elemento **muestreador** intercalado. Análogamente, si se introducen señales discretas como entrada de bloques continuos, el programa considera que existe un **bloqueador** (de orden cero) intercalado.

Ejemplo: el siguiente esquema de Simulink:

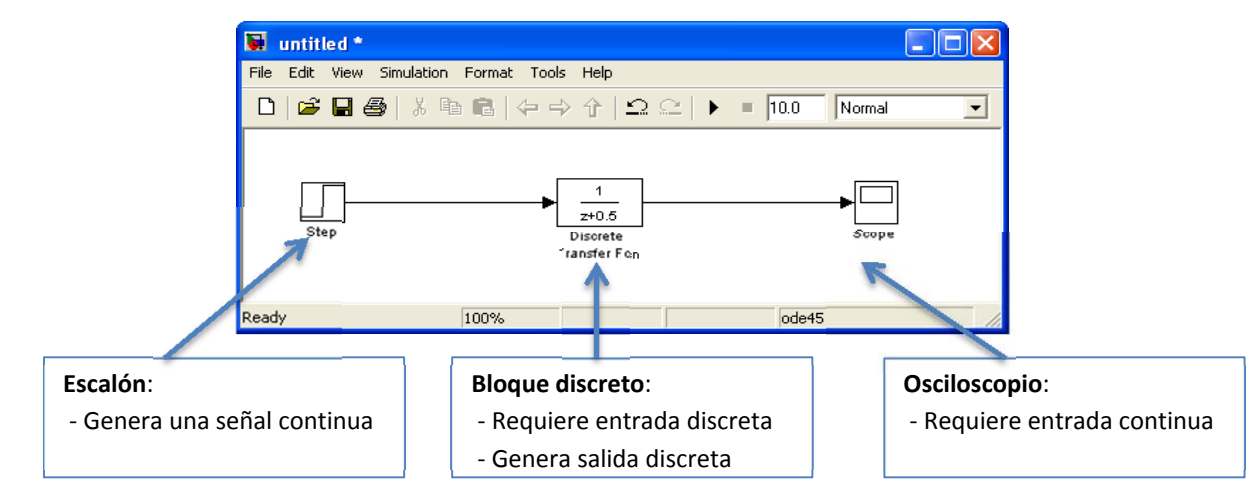

Teoría de Sistemas Práctica 7

...representaría realmente esta otra situación:

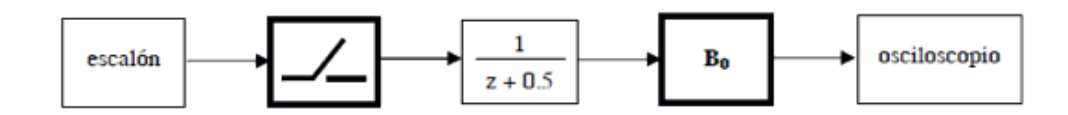

#### Forma de introducir manualmente un muestreador

Si deseamos introducir un bloque que se comporte como un muestreador, basta con crear un bloque discreto que no realice ninguna operación (función de transferencia unidad):

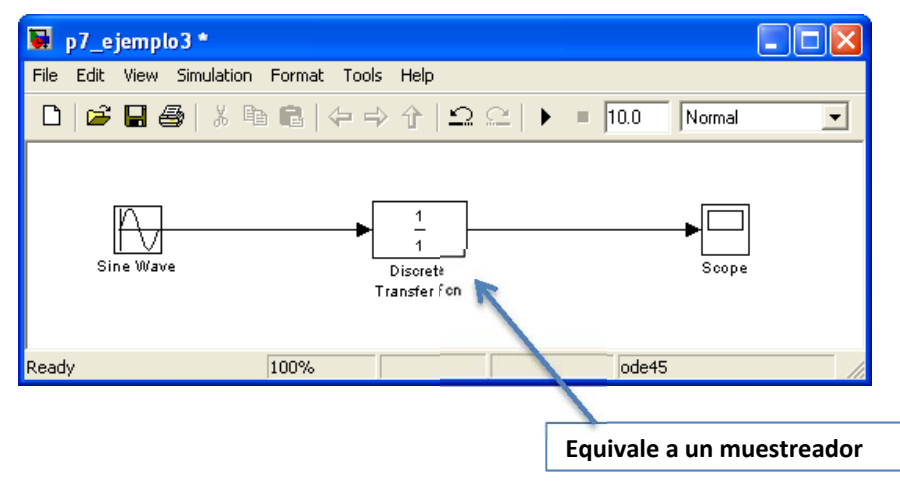

El periodo de muestreo se ajusta con el campo **'Sample Time'** del bloque discreto introducido, que consideraremos que viene indicado en segundos.

#### Forma de introducir manualmente un bloqueador

En Simulink existen dos tipos de bloqueador: de orden cero y de orden uno. Estos elementos los encontramos dentro de la categoría **'Discrete'**:

- 'Zero-Order hold' es el bloqueador de orden cero
- 'First-Order hold' es el bloqueador de orden uno

El siguiente ejemplo representa un muestreo seguido de una reconstrucción con un bloqueador de orden uno para una señal senoidal:

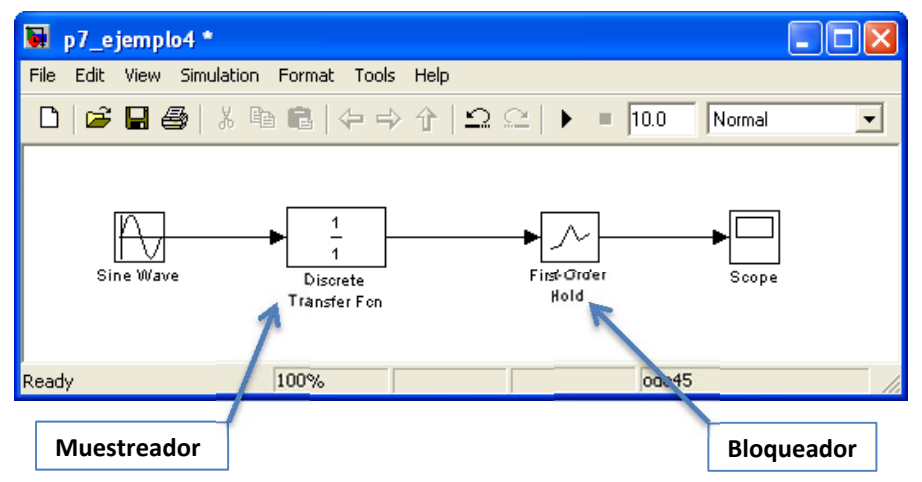

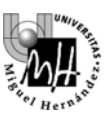

## <u>3. CALIDAD DE LA RECONSTRUCCIÓN EN FUNCIÓN DEL TIEMPO DE</u> <u>MUESTREO Y DEL TIPO DE BLOQUEADOR</u>

El objetivo será comprobar la fidelidad con que es posible reconstruir una señal después de haber sido muestreada.

Utilizaremos para ello la señal senoidal y construiremos un esquema similar al del ejemplo anterior, donde se representan en el osciloscopio la señal original y la señal reconstruida, de modo que se puede apreciar la diferencia entre ambas.

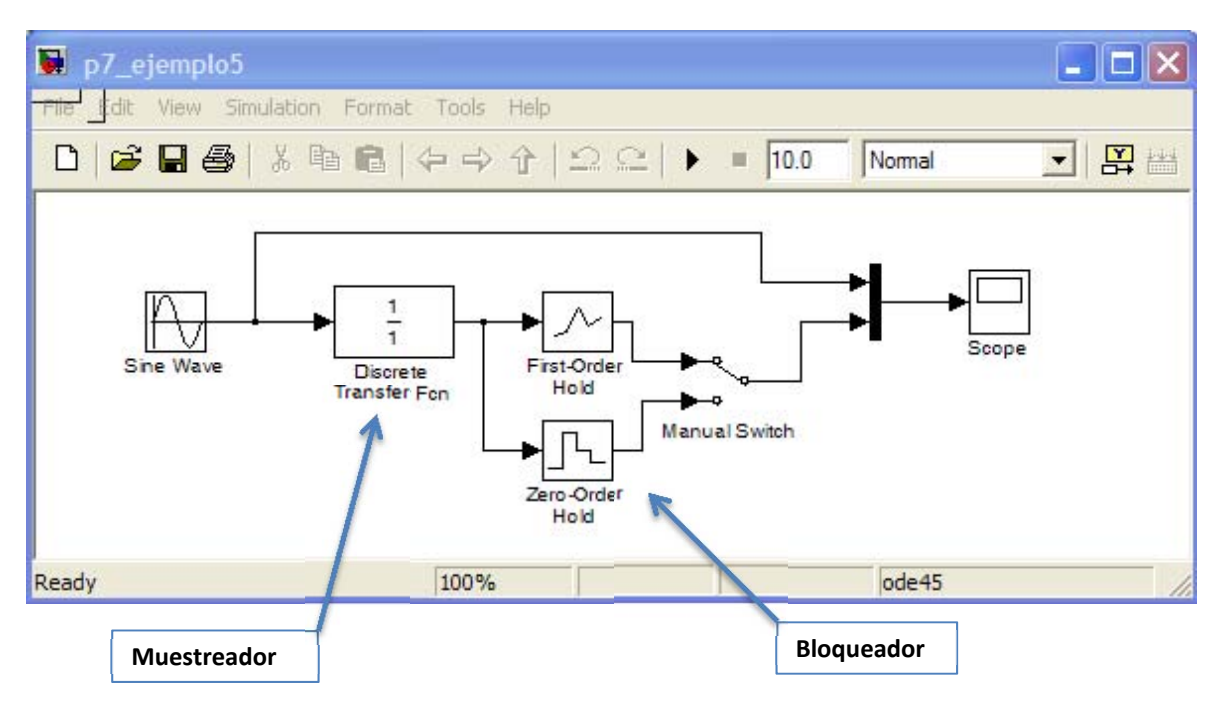

Comprobaremos los resultados obtenidos para los siguientes casos:

#### • Con el bloqueador de orden uno:

- periodo de muestreo de 1 segundo
- periodo de muestreo de 0.5 segundos
- periodo de muestreo de 0.25 segundos

#### • Con el bloqueador de orden cero:

- periodo de muestreo de 1 segundo
- periodo de muestreo de 0.5 segundos
- periodo de muestreo de 0.25 segundos

NOTA IMPORTANTE: para obtener resultados correctos es necesario ajustar el tiempo de muestreo al mismo valor en el **muestreador** y en el **bloqueador** 

El efecto que debe apreciarse es que al reducir el periodo de muestreo la señal reconstruida se parece más a la original.

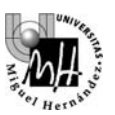

#### EJERCICIO 2: CUANTIFICACIÓN DE LOS ERRORES COMETIDOS AL RECONSTRUIR

#### Cuantificación de los errores cometidos con cada muestreador:

Los experimentos realizados anteriormente permiten observar a simple vista qué bloqueador reconstruye mejor la señal de partida. Para obtener una medida cuantitativa de los errores de reconstrucción es posible crear un esquema similar al de la figura:

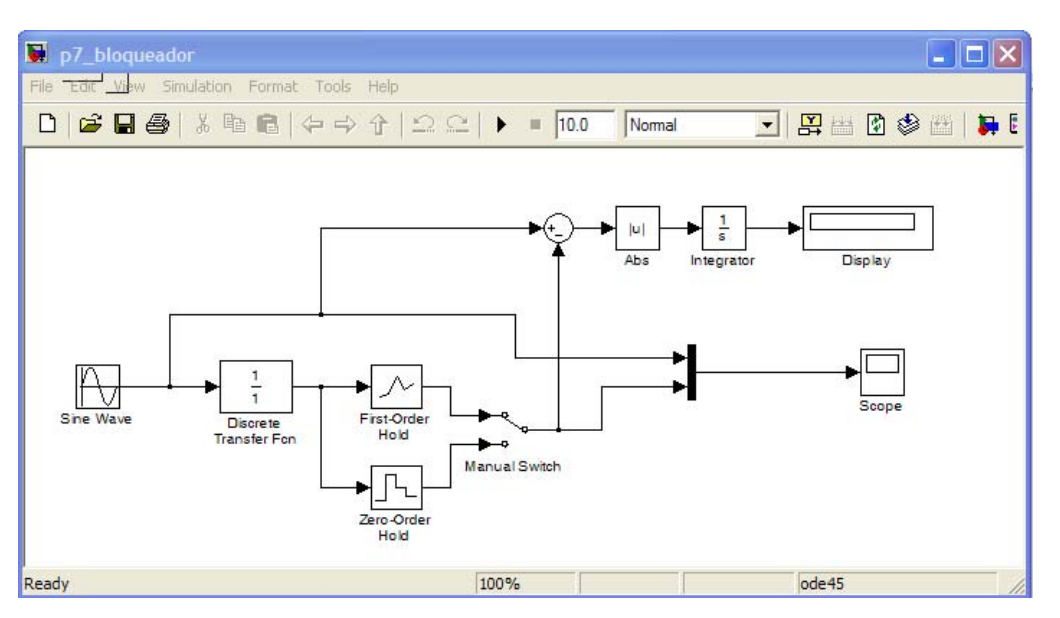

Como añadidos sobre el esquema anterior, se han incluido una serie de bloques que hacen las siguientes operaciones: en primer lugar, restan la señal original de la señal reconstruida, de modo que la diferencia es el error cometido en cada instante. Este error se pone en forma de valor absoluto con el bloque 'Abs' de la categoría 'Math'; se integra para obtener el error total; y se muestra en un indicador numérico (bloque 'Display' de la categoría 'Sinks')

De esta forma, el resultado que aparece en el display al final de la simulación es la suma (integral) de los errores producidos en cada instante. Con este montaje repetiremos las pruebas realizadas en el ejercicio anterior: bloqueadores de orden cero y uno a cada una de las distintas frecuencias y anotaremos los resultados obtenidos.

**NOTA IMPORTANTE**: Dado que la integral suma los errores producidos durante todo el tiempo de simulación, si queremos que los resultados sean comparables debemos hacer ese tiempo de simulación idéntico para todos los casos. Elegiremos un tiempo de simulación de 10 segundos. Del mismo modo, y para hacer los resultados uniformes, la señal senoidal siempre tendrá frecuencia 1 rad/s y amplitud unitaria (tomará valores entre -1 y +1).

#### A obtener con Matlab:

Tabla en la que se incluyan los errores obtenidos para cada tipo de bloqueador y cada periodo de muestreo. La tabla debe tener un aspecto como el siguiente:

| Periodo de muestreo | Error con bloqueador de orden cero | Error con bloqueador de orden uno |
|---------------------|------------------------------------|-----------------------------------|
| 1 seg               |                                    |                                   |
| 0.5 seg             |                                    |                                   |
| 0.25 seg            |                                    |                                   |

• Los errores deben disminuir al reducirse el periodo de muestreo.

• Los errores deben ser menores con un bloqueador de orden uno.

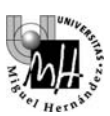

## 4. REPRESENTACIÓN EN MATLAB DE SISTEMAS DISCRETOS

Un sistema discreto se representa en Matlab mediante su función de transferencia en z. Caben dos posibilidades:

- Instrucción **tf**: permite escribir la función de transferencia en potencias positivas de z
- Instrucción filt: permite escribir la función de transferencia en potencias negativas de z

El formato con el que se deben especificar los datos es el siguiente:

• **Instrucción tf:** se utiliza el mismo formato que para sistemas continuos pero se añade un parámetro más: el periodo de muestreo:

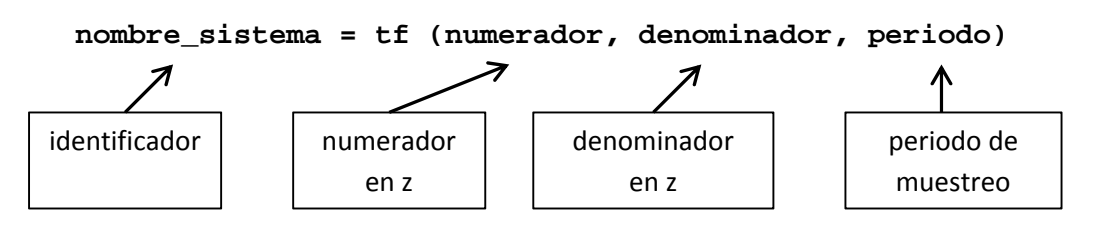

• Instrucción filt: también utiliza el mismo formato pero los coeficientes de numerador y denominador están expresados en potencias negativas

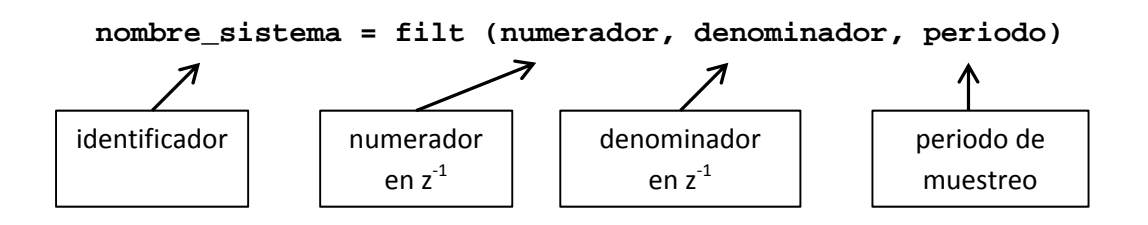

#### <u>Ejemplo:</u>

Deseamos representar el siguiente sistema discreto:

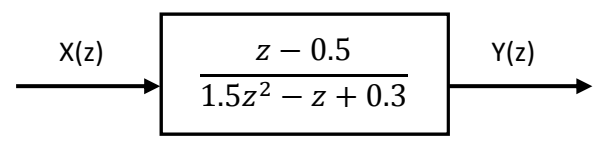

En el que supondremos que el periodo de muestreo es de 0,1 segundos.

Empleando la instrucción tf, deberíamos escribir el siguiente código Matlab:
 » sis2 = tf([1 -.5], [1.5 -1 .3], .1)

```
Transfer function:
z - 0.5
-----
1.5 z<sup>2</sup> - z + 0.3
Sampling time: 0.1
```

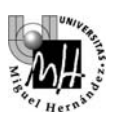

• Empleando la instrucción **filt**, deberíamos en primer lugar expresar la función de transferencia en potencias negativas de z multimplicando numerador y denominador por  $z^{-2}$ :

Una vez hecho esto, la orden Matlab a teclear es la siguiente:

» sis3 = filt([0 1 -.5], [1.5 -1 .3], .1)
Transfer function:
z^-1 - 0.5 z^-2
-----1.5 - z^-1 + 0.3 z^-2
Sampling time: 0.1

Las funciones sis2 y sis3 recién creadas se comportarán, por tanto, exactamente igual.

### 5. DISCRETIZACIÓN DE SISTEMAS CONTINUOS

Matlab también dispone de herramientas para la obtención del sistema discreto equivalente a un sistema continuo dado:

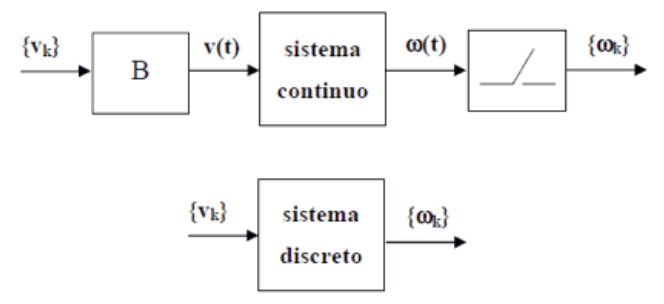

Este proceso lo sabemos resolver manualmente mediante la fórmula de los residuos, y los resultados dependen del tipo de bloqueador empleado: de orden cero, de orden uno, etc.

La instrucción de Matlab que calcula el equivalente discreto para un sistema continuo dado es c2d.

El formato más simple para la instrucción **c2d** es el siguiente:

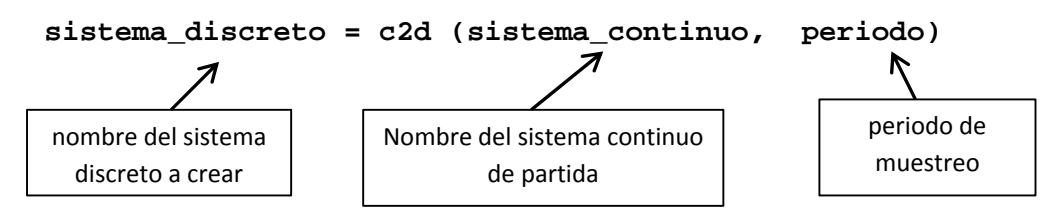

En este formato, la instrucción c2d asume que el bloqueador empleado es un bloqueador de orden cero.

#### Teoría de Sistemas Práctica 7

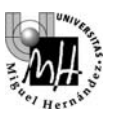

#### <u>Ejemplo:</u>

Se desea obtener el equivalente discreto para el sistema continuo sis1:

$$\begin{array}{c|c} X(s) & \hline s + 10 & Y(s) \\ \hline \hline s^2 + 2s + 10 & \hline \end{array}$$

La instrucción de Matlab para introducir el sistemas continuo sis1:

\_

Para obtener el equivalente discreto considerando un bloqueador de orden cero y un periodo de muestreo de **0.2** segundos, la instrucción Matlab a teclear sería:

```
» sis1d = c2d(sis1, .2)
Transfer function:
0.3243 z - 0.005408
______z^2 - 1.351 z + 0.6703
Sampling time: 0.2
```

Podemos ver como Matlab nos devuelve la función de transferencia correspondiente al sistema discreto equivalente, que en este caso hemos llamado **sis1d**.

#### Utilización de un bloqueador de orden uno:

En el caso de utilizar un bloqueador de orden uno, el formato de la instrucción **c2d** cambia y es necesario añadir un parámetro más que especifica el tipo de bloqueador a utilizar. En el caso de nuestro sistema **sis1**, la expresión Matlab sería:

```
» sis1d = c2d(sis1, .2, 'foh')
Transfer function:
0.1444 z<sup>2</sup> + 0.2003 z - 0.02582
_____z<sup>2</sup> - 1.351 z + 0.6703
Sampling time: 0.2
```

Donde 'foh' significa first order hold o, lo que es lo mismo, bloqueador de orden uno.

Podemos ver como la función de transferencia discreta obtenida es bastante distinta.

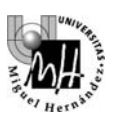

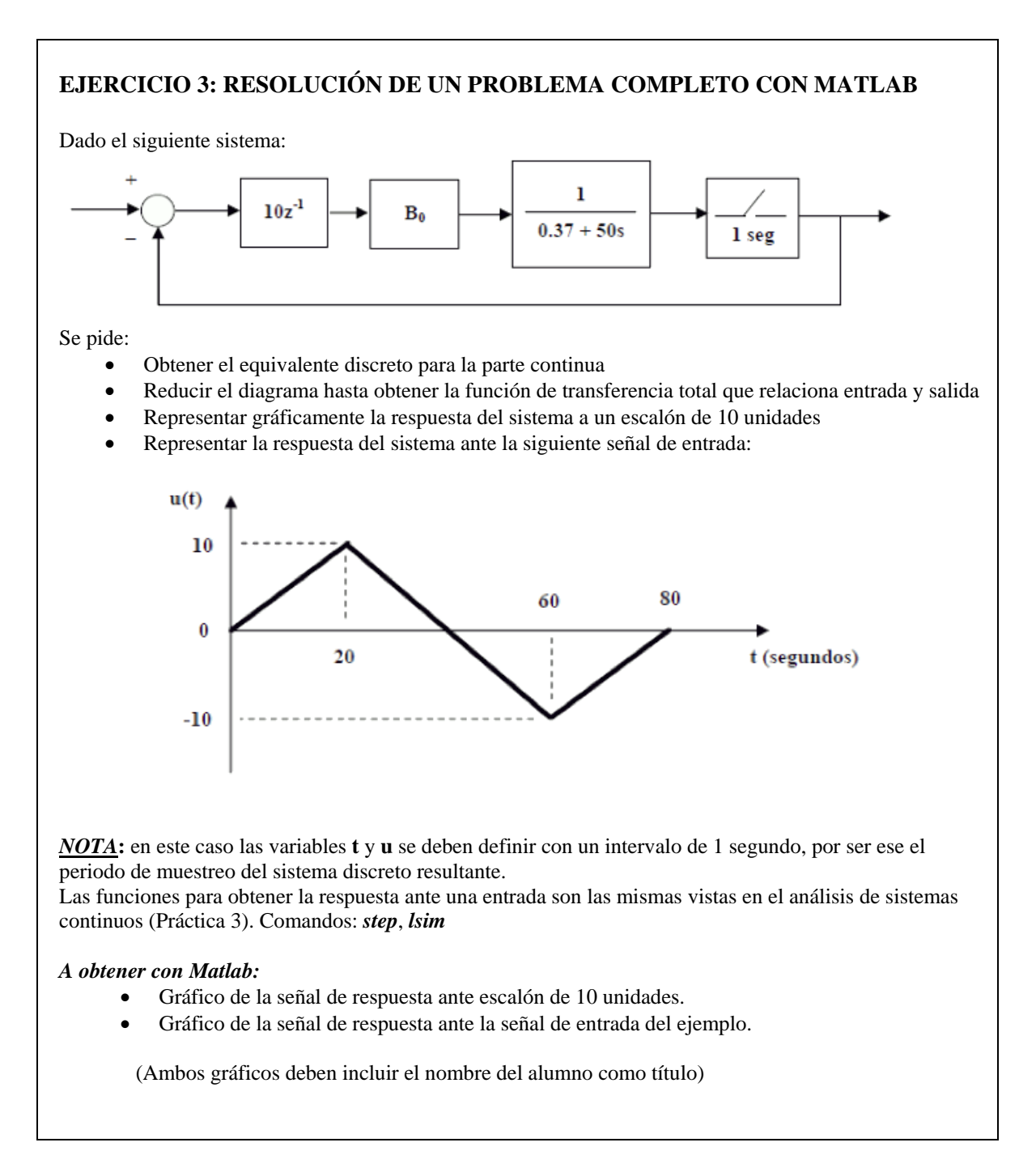